日経 BP 記事検索サービス(通称:キジケン) 学認認証

図書館のデータベースにある以下のリンクをクリック

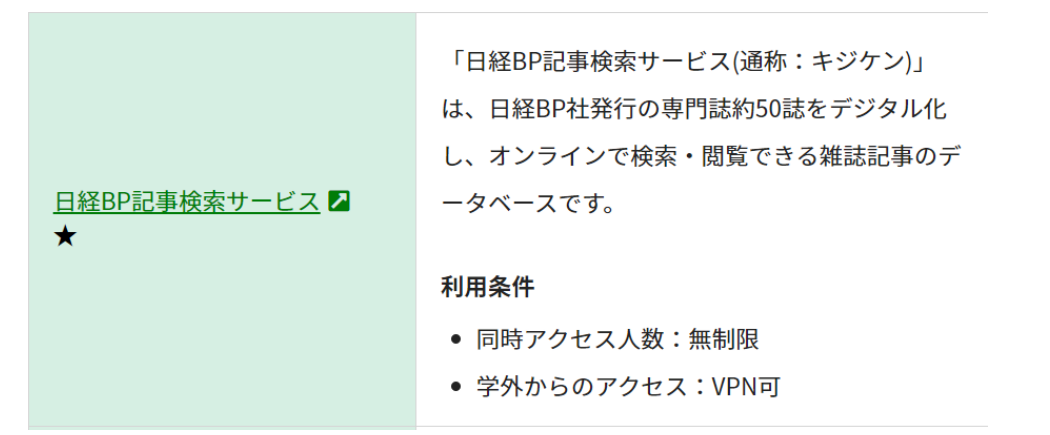

以下の画面が表示される。

| 日経BP社の雑誌記<br>バックナン<br>日経BI |                                                                    |                                      | デミック版 キ                                                                             | ーワードを複<br>(素対象) ✔ 雑                                                                                                    | 数指定できます<br>誌記事 🔲 プレスリリ                | -ス □辞書                                                               | E¥¥B        | <b>検 索</b><br>検索はこちらから <b>り</b> |
|----------------------------|--------------------------------------------------------------------|--------------------------------------|-------------------------------------------------------------------------------------|----------------------------------------------------------------------------------------------------|---------------------------------------|----------------------------------------------------------------------|-------------|---------------------------------|
| ¢                          | ♪ 論文                                                               | ・レポートを言                              | ₿<                                                                                  | 1                                                                                                    | ■ 就活情報を収集                             | 集する                                                                  | ▶ 動画で丸れ     | かり!活用ガイド                        |
| 収録メディア<br>【雑誌記事            |                                                                    |                                      | NEW (3 \$                                                                           | 最近公開された雑誌                                                                                                    | 、体は休刊中の雑誌                             |                                                                      | 経ビ:         | 沐ス                              |
|                            | <b>ここの</b><br>では、<br>では、<br>では、<br>では、<br>では、<br>では、<br>では、<br>では、 | FINESG<br>FINESG<br>FINESG<br>FINESG | <b>ドポイモントキアのド・</b><br>・<br>・<br>・<br>・<br>・<br>・<br>・<br>・<br>・<br>・<br>・<br>・<br>・ | ・1110000           ・1110000           ・1110000           ・1110000           ・1110000           ・1110000           ・1110000           ・1110000           ・1110000           ・1110000           ・1110000           ・1110000           ・1110000           ・1110000           ・1110000           ・1110000           ・1110000           ・1110000           ・1110000           ・1110000           ・1110000           ・1110000           ・111000000           ・11100000           ・11100000000000           ・1110000000000000000000000000000000000                                                                                                    | 1-97リーダーMONTHLY<br>(フラナッ全国の1桁報<br>(5) | 日経<br>SCIENTIFIC<br>新着雑誌                                             |             |                                 |
| Associe<br>子子加<br>人        |                                                                    | THE BODIES 3                         |                                                                                     | Alter and a second and a second |                                       | <ul> <li>         日報サイエン     </li> <li>         お知らせ     </li> </ul> | ス<br>日経PC21 | <ul><li> 日経パンコン </li></ul>      |

見たい本をクリックして更にこの雑誌を読むをクリック

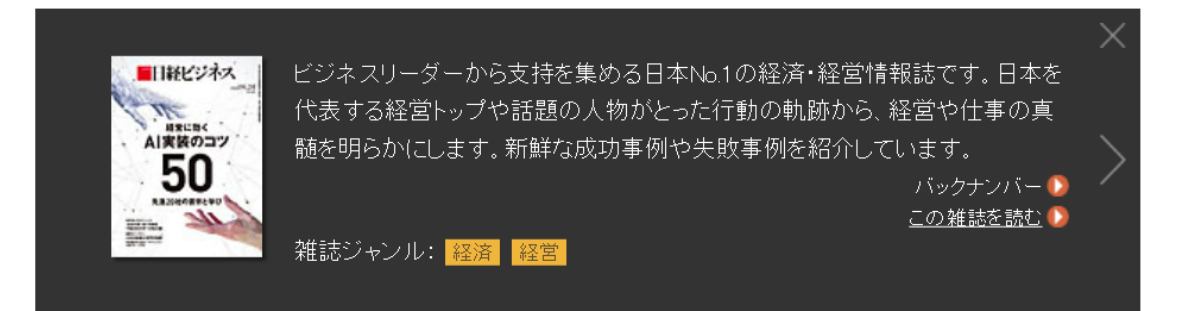

## 学認アカウントで利用するをクリック

## 

チェックボタンになっている2項目は必要な場合にチェックを入れる。

| le GakuNin)                                  |      |  |  |  |
|----------------------------------------------|------|--|--|--|
| 所属機関の選択                                      |      |  |  |  |
| サービス'bizboard.nikkeibp.co.jp'を利用するために認証が必要です |      |  |  |  |
| 公立諏訪東京理科大学 選択                                |      |  |  |  |
| □ ブラウザ起動中は自動ログイン                             | リセット |  |  |  |
| □ 選択した所属機関を保存して今後IdPの選択画面をスキップする             |      |  |  |  |
| 0                                            |      |  |  |  |

パスワード管理システムが起動するのでユーザ名とパスワードを入力する。

|          | <sup>京理科大学</sup><br>管理システム |
|----------|----------------------------|
| ▲ ユーザー名  |                            |
| ÷        | <b>〉</b> 次へ                |
| □ 送信する属性 | の同意方法をクリアする。               |

以下の画面が出てくるので同意するをクリック

| Pextic                                   |                                           |  |  |  |  |  |
|------------------------------------------|-------------------------------------------|--|--|--|--|--|
| あなたがアクセスしようとしているサービス                     |                                           |  |  |  |  |  |
| ↓                                        |                                           |  |  |  |  |  |
| 日経BP記事検索サービスアカデミック版<br>日経BP社の雑誌検索・閲覧サービス |                                           |  |  |  |  |  |
| サービスの利用に必要な情報                            |                                           |  |  |  |  |  |
| 属性                                       | 値                                         |  |  |  |  |  |
| organizationName                         | Suwa University of Science                |  |  |  |  |  |
|                                          | 上記の情報がこのサービスに送信されます。同意しますか?               |  |  |  |  |  |
| 同意方法(選択してください)                           |                                           |  |  |  |  |  |
| ○ 次回ログイン時に再度確認します。                       | ●このサービスに送信した属性が変わった場合は再度確認します。○今後は確認しません。 |  |  |  |  |  |
|                                          |                                           |  |  |  |  |  |

認証が完了すると以下にように表示されて閲覧することが可能になる。

| 日経BP社の雑誌記事をパソコンから簡単に読める!<br>バックナンバー・ライブラリ                    | アカデミック版 キーワ                                                                                                    | フードを複数指定できます                   | :きます <b>検 索</b>  |  |  |
|--------------------------------------------------------------|----------------------------------------------------------------------------------------------------|--------------------------------|------------------|--|--|
| 日経BP記事検索                                                     | サービス 検索対                                                                                                    | 対象 ✔ 雑誌記事 🗌 プレスリリース 🗌 辞書       | (詳細検索はこちらから●)    |  |  |
| ✿                                                            | トを書く                                                                                                    |                                | 🍺 動画で丸わかり! 活用ガイド |  |  |
| 24件の検索結果 1~20件を表示                                            |                                                                                                    |                                |                  |  |  |
| キーワード                                                        |                                                                                                    |                                |                  |  |  |
| ※ 図が表示されている記事は、一部図表·写真が除かれ                                   | いています。                                                                                                    |                                |                  |  |  |
| 絞り込み                                                         | 10/4 <b>20/4</b> 50/4                                                                                                    | サマリー付き タイトルのみ                  |                  |  |  |
| ▲すべてリセット 🕜使い方                                                |                                                                                                    |                                |                  |  |  |
|                                                              |                                                                                                    | <b>取初  削へ  1   2   次へ  取</b> 僕 |                  |  |  |
| 全文 (に含む記事を 絞り込み<br>** 用語解説は続け込み対象の指定にかかわらずタイト<br>ルのみで続け込みます。 | <ul> <li>         を 飲り込み              有訓集制(日報ビジネス, 2024/06/24号, 5ページ掲載)             ■</li></ul>                                        |                                |                  |  |  |
| メディア 📀                                                       | ゴルフ会員権を売買する税ゴルフを創築したのは1970年、20代半ばでした。緑豊かな美しいコースに人々が集う華やかな世界に憧れ、ゴルフ<br>に携わる勤務先を選んだのですが、思い描いていた業界と全く違ったのです。ゴルフ場の新設ラッシュの中、会員権は乱売されていました。業 |                                |                  |  |  |
| 雑誌名・サービス名 📎                                                  | がのセンルか非常にNKがったのです。「新しい追を切り開いく、必すいい来界にしくみせる」。そんな思いで独立を決意しました。会員種の買<br>い手の                                                               |                                |                  |  |  |